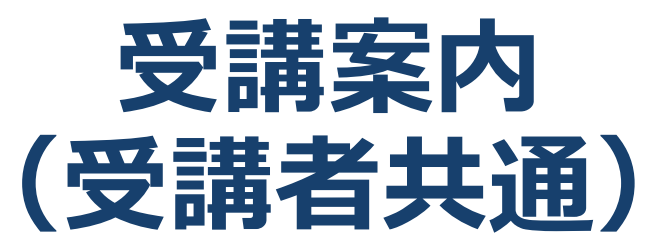

# it iLHub

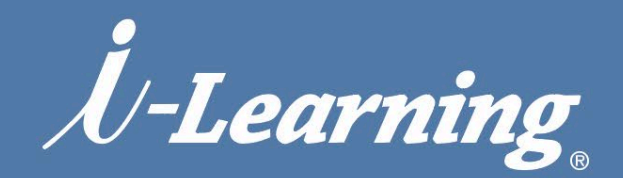

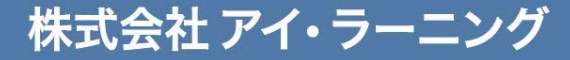

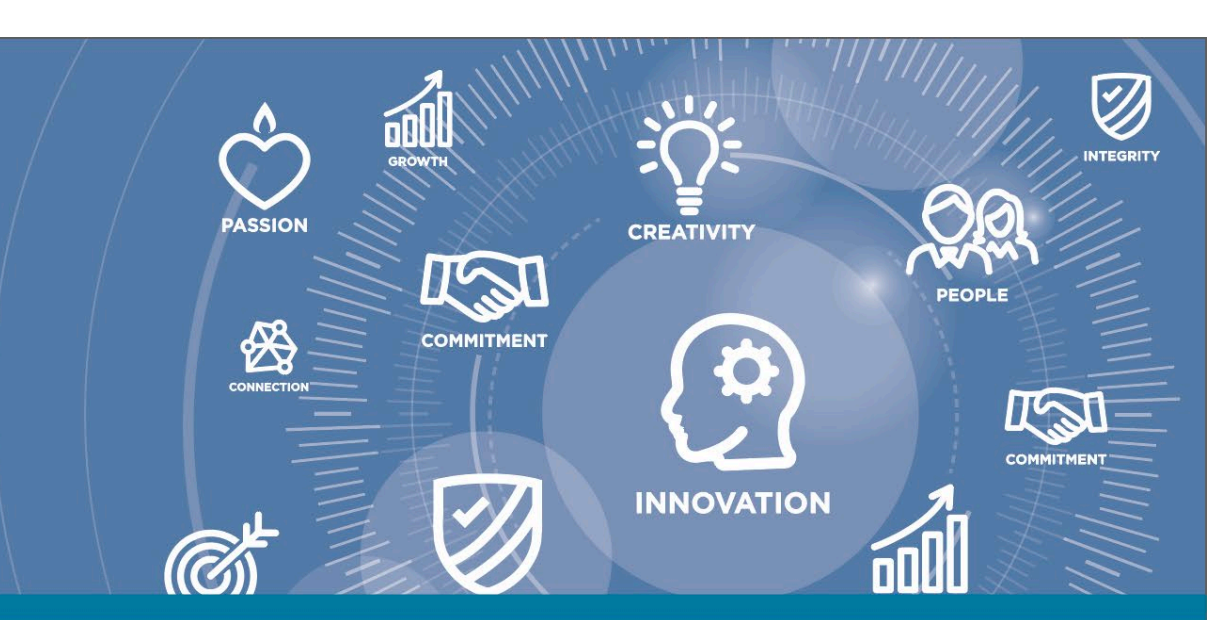

#### お申し込み確認(1.研修受講リストの表示)

# it iLHub

#### iLHub トップページ(学習者ホーム)

| Chにちは太     Compared by ℓ-Learning     Compared by ℓ-Learning | F こ<br>すさん! 今日は何を学習したいですか?<br>く こ                                                             | > |
|----------------------------------------------------------------------------------------------------|-----------------------------------------------------------------------------------------------|---|
| 研修受講リスト:太郎研修<br>受講結果を利用して、すべての有効な研修を表示します。<br>トレーニングステータスでフィルタリング並べ替え基準トレーニングタイプでフィルタリング<br>有効                                                                                                    | ・・・・・・・・・・・・・・・・・・・・・・・・・・・・・・・・・・・・                                                          |   |
| 検索結果 (9)             ES056:z/OS ベーシック (2024/01/17 開始)<br>期限:期日なし ステータス:登録済み トレーニングタイプ:セッション              GM021:まるわかり情報システムの基礎 (2024/01/10 開始)<br>期限:期日なし ステータス:登録済み トレーニングタイプ:セッション                                                                                                    | トレーニングの… ▼ トレーニングの… ▼ お申し込みの確認は 右上上部のメニューバー (ハンバーガーアイコン)か 「研修受講リスト」を選ぶと お申し込みされた 研修一覧が表示されます。 | 5 |

HHILL I IN MITTHE

# 受講について(2.申し込みの確認と受講について) imiLHub

| <b>企 〉   〉</b><br>研修受講リスト・    |                                     |                                     |    |     |          |       |                   |                      |
|-------------------------------|-------------------------------------|-------------------------------------|----|-----|----------|-------|-------------------|----------------------|
| 受講結果を利用して、すべての有効な             | 設研修を表示します。                          |                                     |    |     |          |       |                   |                      |
| 受講ステータスでフィルタリング               | ブ 並べ替え基準 トレーニ                       | ングタイプでフィルタリング                       | ÿ  | -=  | ワードによる検索 |       |                   |                      |
| 有効・                           | 追加日▼ すべて                            | のタイプ ・                              | ]  | (金) | 2        | Q     |                   |                      |
| AS545:RPGIV(ILL<br>期日:期日なし ステ | E RPG)プログラミング<br>テータス:登録済み トレーコ     | 基礎編 (2024/11/12 開始)<br>ニングタイプ:セッション | )) |     | トレーニングの  |       |                   |                      |
| AS138:Db2 for i<br>期日:期日なし ステ | 実践編 (2024/11/07 開<br>テータス:登録済み トレーニ | 始)<br>ニング タイプ:セッション                 |    |     | トレーニングの  |       |                   |                      |
|                               | _                                   |                                     |    |     |          |       |                   |                      |
|                               |                                     |                                     |    |     |          | 7     |                   |                      |
| リンクを                          | ·クリック(次                             | なページへ)                              |    |     | 「トレーニ    | ング詳細」 | ボタンを排<br><u>5</u> | ₱します<br><b>ページ</b> へ |

Att I was a start with the

### 受講について(2.申し込みの確認と受講について)

## it i LHub

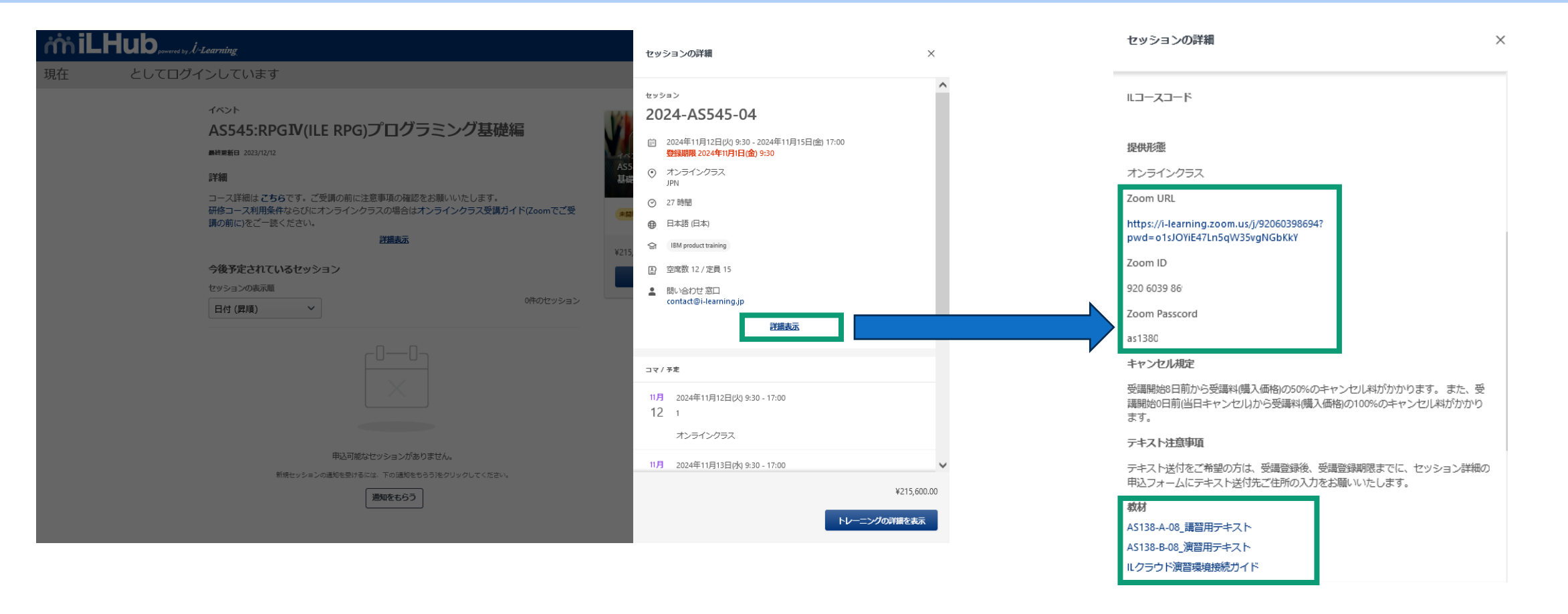

「詳細表示」をクリックすると Zoom URL/ Zoom ID/ Zoom Password 講

講習会の教材データが表示されます。

 $T_{I}$ 

※電子テキストPDF・資料等をダウンロードする際は、右クリック「名前をつけて保存」または、ファイルを開いて 「名前をつけて保存」してください。

ダウンロードしたファイルは数字が羅列されたファイル名となります。当研修名等にリネームしてご利用ください。

# 受講について(3.申し込みの確認と受講について) inil Hub

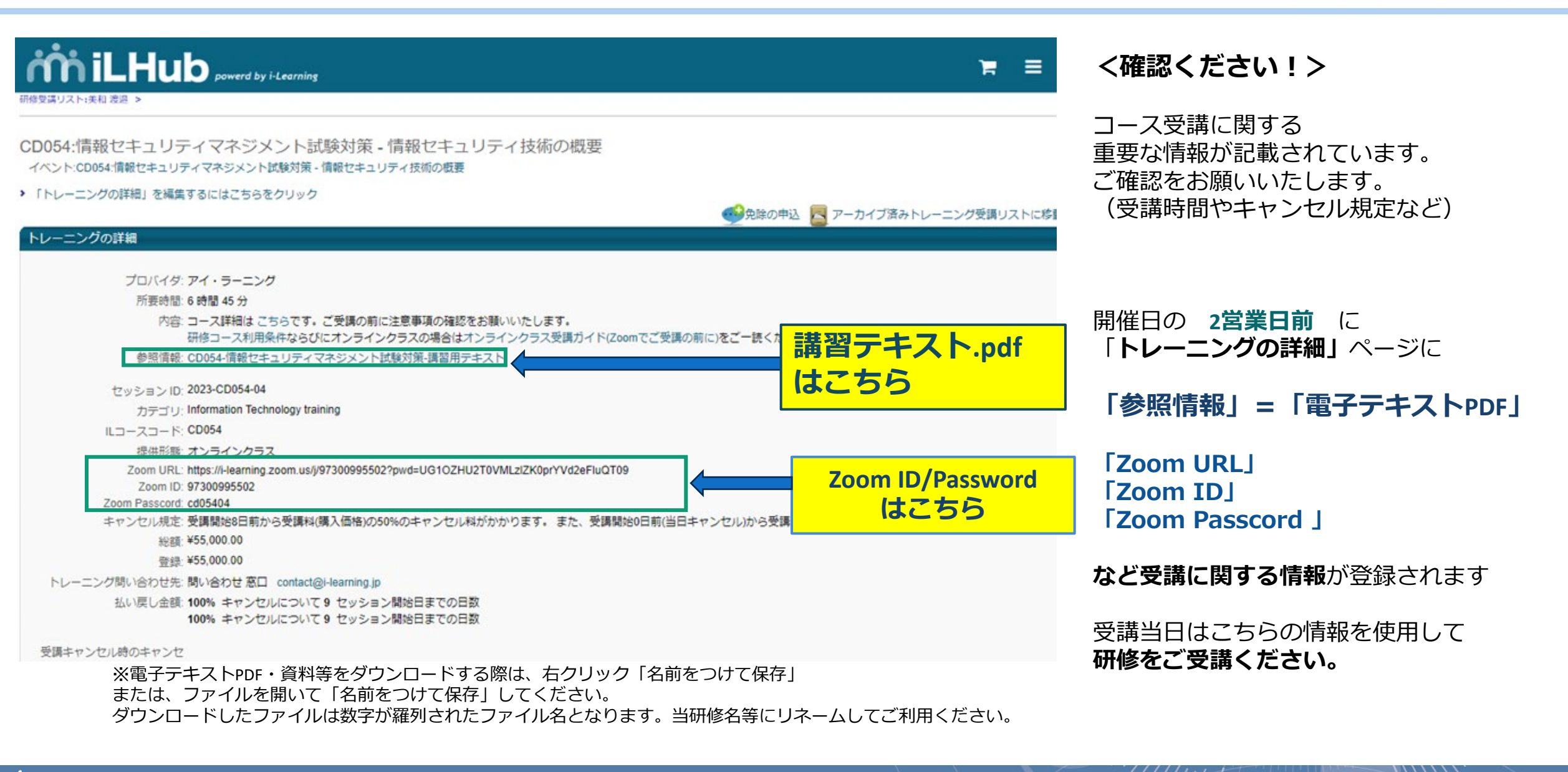

 $\mathcal{T}_{I} / \mathcal{T}_{I}$ 

#### 受講について(4.申し込みフォーム入力のお願い)

# ı) אוֹאָהוֹLHub

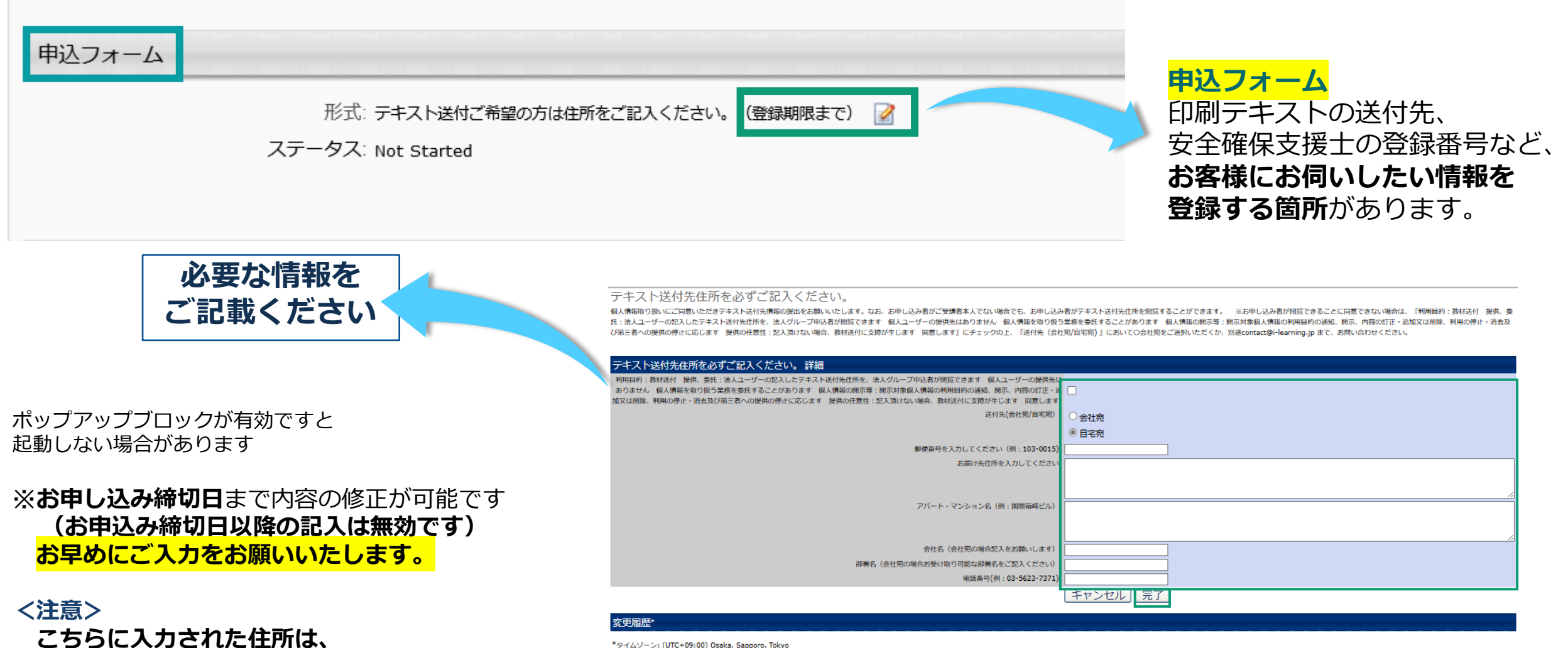

配送業者、お申し込み担当者が閲覧する場合があります。

該当コースのみ